# 教学科研耗材和相关服务采购操作问答

(以喀斯玛电子商城为例,2020年5月版)

### 1、如何登录电子商城?

登录学校综合服务平台,在常用应用中找到**耗材采购电子商城**图 标并点击,即可进入喀斯玛商城会员中心。

## 2、如何使用耗材采购电子商城采购教学科研耗材和相关服务?

首次登录使用电子商城,需先完善个人资料、收货地址和教学科 研经费号。具体采购流程如下:

首先,选择商品,加入到购物车;需要结算时,进入购物车页面, 选择结算的商品后,点击"结算"按钮;

然后,进入"提交订单"页面,填写或核对订单信息,并选择结 算的经费号,确认无误后点击"提交订单"按钮,出现"订单创建成 功"小窗口;

最后,选择"审核"按钮,订单提交成功,等待供应商送货;如 需要与供应商议价的,则选择"暂不审核"按钮。

### 3、如何在商城上办理线上自主验货签收?

在会员中心打开"单据管理一我的发货单"页面,点击"签收" 按钮,商城自动跳转到"验货单"页面,选择并点击"保存并送审" 按钮,完成自主验货。

### 4、如何在商城上打印《验货通知单》?

在会员中心打开"单据管理一我的验货单"页面,选择需要打印 的订单后,点击"批量打印"即可。

### 5、如何查看订单状态?

在会员中心打开"单据管理一我的订单"页面,即可查看各种状态的订单。其中"待审核"表示订单等待提交给供应商,"待确认" 表示等待供应商确认,"待发货"表示等待供应商发货,等等。

### 6、教学科研耗材采购是否必须使用电子商城采购?

2019 年 6 月 3 日,省教育厅专门召开"省长批示办理工作部署 会",会上明确要求各高校按照审计建议,"充分利用信息化管理科研 实验试剂、耗材的采购工作,**利用耗材电商采购平台**,……保护好科 研人员的安全,"落实整改。至 2019 年底,省内多数高校引入了电商 采购平台,从而提升科研耗材管理水平,其中广州医科大学科研采购 管理改革成功经验得到广东省审计厅高度评价,并以《广州医科大学 "五化"并举破解科研管理体制障碍》专稿方式在高校中推广。

可见,高校引入电商采购平台提供给广大教学科研人员采购教学 科研耗材和相关服务,已成为趋势。

2019 年 10 月 29 日校长办公会议研究,同意按上级要求引入科研耗材电商平台,平台引进后尽快与校内相关业务系统对接。

### 7、供应商如何申请入驻电子商城?

打开喀斯玛商城首页, 在左上角"喀斯玛 LOGO"上方找到"商家入驻", 点击进入"申请入驻"页面后, 可选择采购会员、或商家 会员, 或线下商家身份填表提交注册信息后, 商城会有专人负责办理 入驻事宜。